# <u>クイックオーダー簡易マニュアル</u>

## 1. 商品検索手順

1-1.検索キーワード

①検索キーワードを入力する

| GUICK | DRDER    | 入力し | たキーワードの後にスペースを入力し | ,て検索キーワードを | 追記すると複数条件 | で検索が |
|-------|----------|-----|-------------------|------------|-----------|------|
| 商品間連の | エーワードを入力 |     |                   |            |           |      |
| 1234  |          |     | 調べる クリア           |            |           |      |
|       |          |     |                   |            |           |      |
| 選択    | 商品册号     | 商品名 | 販売価格(税抜) 数        | ₩ 購入先      | 在庫数       |      |
|       |          |     |                   |            |           |      |
|       |          |     |                   |            |           |      |
|       |          |     |                   |            |           |      |

#### ②「調べる」ボタンをクリックする

ホーム ト クイックオーダー

| 234 |        | a,                                              | x8 917   |    | 検察キーリートに) | 台った商品の一覧 |
|-----|--------|-------------------------------------------------|----------|----|-----------|----------|
|     |        |                                                 |          |    | ~ ~       |          |
| -   | -      |                                                 |          | /  |           |          |
| 選択  | 商品番号   | 商品名                                             | 販売価格(税抜) | 数量 | 購入先       | 在庫数      |
|     | 001234 | アルファ キー3本付 南京錠 吊長 1000-40LS-L<br>注文単位 : 1個      | 1,392円   |    | 千葉流通センター  | 在庫あり     |
|     | 011234 | GOAL UH-4Q89 DT34~50<br>注文単位:1組                 | 6,700円   |    |           |          |
|     | 121234 | オートヒンジ 丁番型 屋内ドア用 122 LT シルバー<br>注文単位 : 1組       | 10,335円  |    | 千葉流通センター  | 13       |
|     | 123490 | ドアクローザ取替用座板セットA 標準取付用#1.#2(52S→7002)<br>注文単位:1組 | 1,390円   |    | 千葉流通センター  | 在庫あり     |
|     | 123491 | ドアクローザ取替用座板セットB標準取付用#3(53S→7003)<br>注文単位:148    | 1,390円   |    | 千葉流通センター  | 在庫あり     |
|     |        |                                                 |          |    |           |          |

## 1-2. 商品コード直接入力

## ①商品コードを入力する

ホーム 🕨 クイックオーダー

| -ワードを入け | 」<br>→  入力した商品コードの商品情報が表示される               |                                                     |                                                                            |          |                                                                                                    |
|---------|--------------------------------------------|-----------------------------------------------------|----------------------------------------------------------------------------|----------|----------------------------------------------------------------------------------------------------|
|         | 入力した商品コードの商品情報が表示される                       | 第ペス クリア                                             |                                                                            |          |                                                                                                    |
|         |                                            |                                                     |                                                                            |          |                                                                                                    |
|         |                                            |                                                     |                                                                            |          |                                                                                                    |
| 商品番号    | 商品名                                        | 販売価格(税抜)                                            | 数量                                                                         | 購入先      | 在庫数                                                                                                    |
| 001234  | アルファ キー3本付 南京錠 吊長 1000-40LS-L<br>注文単位 : 1個 | 1,392円                                              |                                                                            | 千葉流通センター | 在庫あり                                                                                                    |
|         | 注义单位:11图                                   |                                                     |                                                                            |          |                                                                                                    |
|         | 商品番号<br>001234                             | 商品書号 商品名<br>7ルファキー3本付商武錠 吊長 1000-401.5-L<br>注文単位:1週 | 商品書号 商品名 販売価格 (税組)<br>001234 アルファキー3本付直営錠 吊長 1000-4015-L 1,392円<br>注文単位:1個 | 高温等      | 商品番号         商品名         販売価格(限数)         数量         購入先           001234         アルファキー3本付商5錠品長1000-4015-1         1,392円              1,392円         148 |

#### 2. 注文数量の入力

### ①数量を入力する

ホーム ・ クイックオーダー QUICK ORDER 商品関連のキー 数量を入力すると選択チェックボックスが自動で選択される ※選択されたものがカートに入れる対象になります る クリア 注文していただく数量を入力する 選択 商品名 販売価格(税抜) 数量 在庫数 商 10 1,392円 在庫あり 千葉流通センター

## 3.購入先を選択

①購入先の項目をクリックする

ホーム > クイックオーダー

| 連の | キーワードを入 | л                                          | 調べる クリア  |    |          | メインセンター; | が初期表示される<br> |
|----|---------|--------------------------------------------|----------|----|----------|----------|--------------|
| 選択 | 商品番号    | 商品名                                        | 服売価格(税抜) | 数量 | 購入先      | 在庫数      |              |
|    | 001234  | アルファ キー3本付 南京錠 吊長 1000-40LS-L<br>注文単位 : 1個 | 1,392円   | 10 | 千葉流通センター | 在庫<br>あり |              |
|    |         |                                            |          |    |          |          |              |
|    |         |                                            |          |    |          |          |              |
|    |         |                                            |          |    |          |          |              |

②一覧から別センターを選択する

| 千葉流通センター         在庫         在庫の           地面流通センター         在庫         た住意し、<br>(他センタ)           大応流通センター         在庫         (他センタ)           仙台流通センター         在庫         (他センタ)           成面流通センター         在庫         (他センタ)           人地台流通センター         在庫         (他センタ)           人地台流通センター         在庫         (他センタ)           人地台流通センター         在庫         (他センタ)           人地面流通センター         在庫         (他センタ)           人地面流通センター         在庫         (他センタ) |  |
|----------------------------------------------------------------------------------------------------|--|
| 地工業通センター         在庫         社庫なし<br>(他センタ)           大応高速センター         在庫         (他センタ)           仙台高速センター         在庫         (他センタ)           成田満通センター         在庫         (他センタ)           人成高速センター         在庫         (他センタ)           人成品流センター         在庫         (他センタ)           人成品流センター         在庫         (他センタ)           人能高速センター         10         (他センタ)                                                                                              |  |
| 大阪広道センター         在庫         広藤あり           仙台返道センター         在庫         (他センタ)           城田放道センター         在庫         (他センタ)           小熊広道センター         在庫         (他センタ)           北熊広道センター         在庫         (他センタ)                                                                                                    |  |
| 協会選連センター         在庫         8<br>(他センタ)           成田遺通センター         在庫         (他センタ)           札幌送通センター         在庫         (他センタ)           札幌送通センター         在庫         10           レーンター         工業         10                                                                                                    |  |
| 成田流通センター     在庫     在庫なし<br>(他センタ)       札成洗通センター     在庫     10<br>(他センタ)                                                                                                    |  |
| 10<br>札幌洗涤センター 在庫 (他センタ)<br>の世を1                                                                                                    |  |
| 大臣か1                                                                                                    |  |
| 福岡流通センター 在庫 (他センタ)                                                                                                    |  |
| 名古屋流通センター 在庫 54<br>(他センタ)                                                                                                    |  |
| 神奈川流通センター 在庫 在庫なし<br>(他センタ)                                                                                                    |  |
| <ul> <li>- 入荷次第出荷</li> </ul>                                                                                                    |  |

ホーム ト クイックオーダー

| 選択 | 商品番号   | 商品名                                        | 販売価格(税抜) | 数量 | 購入先      | 在庫数            |
|----|--------|--------------------------------------------|----------|----|----------|----------------|
|    | 001234 | アルファ キー3本付 南京錠 吊長 1000-40LS-L<br>注文単位 : 1個 | 1,392円   | 10 | 大阪流通センター | 在庫あり<br>(他センタ) |
|    |        |                                            |          |    |          |                |
|    |        |                                            |          |    |          |                |

## 4.カートに入れる

## ①画面下部の「カートに入れる」ボタンをクリックする

| 0  |                                  |
|----|----------------------------------|
|    | 一覧の選択された商品がクリックすることでカートに注文商品をいれる |
|    |                                  |
| 追加 | カートに入れる                          |
|    |                                  |
|    |                                  |